Technical Reference 020-102554-06

# Access Series LCD Panels External Commands

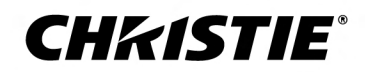

#### NOTICES

#### COPYRIGHT AND TRADEMARKS

Copyright  $^{\odot}$  2019 Christie Digital Systems USA Inc. All rights reserved.

All brand names and product names are trademarks, registered trademarks or trade names of their respective holders.

#### GENERAL

Every effort has been made to ensure accuracy, however in some cases changes in the products or availability could occur which may not be reflected in this document. Christie reserves the right to make changes to specifications at any time without notice. Performance specifications are typical, but may vary depending on conditions beyond Christie's control such as maintenance of the product in proper working conditions. Performance specifications are based on information available at the time of printing. Christie makes no warranty of any kind with regard to this material, including, but not limited to, implied warranties of fitness for a particular purpose. Christie will not be liable for errors contained herein or for incidental or consequential damages in connection with the performance or use of this material. Manufacturing facilities in Canada and China are ISO 9001 certified. Manufacturing facilities in Canada are also ISO 14001 certified.

#### WARRANTY

Products are warranted under Christie's standard limited warranty, the complete details of which are available by contacting your Christie dealer or Christie. In addition to the other limitations that may be specified in Christie's standard limited warranty and, to the extent relevant or applicable to your product, the warranty does not cover:

- a. Problems or damage occurring during shipment, in either direction.
- b. Problems or damage caused by combination of a product with non-Christie equipment, such as distribution systems, cameras, DVD players, etc., or use of a product with any non-Christie interface device.
- c. Problems or damage caused by misuse, improper power source, accident, fire, flood, lightning, earthquake, or other natural disaster.
- d. Problems or damage caused by improper installation/alignment, or by equipment modification, if by other than Christie service personnel or a Christie authorized repair service provider.
- e. Use of third party product enclosures for environmental protection during outside use must be approved by Christie.
- f. Problems or damage caused by use of a product on a motion platform or other movable device where such product has not been designed, modified or approved by Christie for such use.
- g. Except where the product is designed for outdoor use, problems or damage caused by use of the product outdoors unless such product is protected from precipitation or other adverse weather or environmental conditions and the ambient temperature is within the recommended ambient temperature set forth in the specifications for such product.
- h. Image retention on LCD flat panels.
- i. Defects caused by normal wear and tear or otherwise due to normal aging of a product.

The warranty does not apply to any product where the serial number has been removed or obliterated. The warranty also does not apply to any product sold by a reseller to an end user outside of the country where the reseller is located unless (i) Christie has an office in the country where the end user is located or (ii) the required international warranty fee has been paid.

The warranty does not obligate Christie to provide any on site warranty service at the product site location.

#### **PREVENTATIVE MAINTENANCE**

Preventative maintenance is an important part of the continued and proper operation of your product. Failure to perform maintenance as required, and in accordance with the maintenance schedule specified by Christie, will void the warranty.

#### REGULATORY

The product has been tested and found to comply with the limits for a Class A digital device, pursuant to Part 15 of the FCC Rules. These limits are designed to provide reasonable protection against harmful interference when the product is operated in a commercial environment. The product generates, uses, and can radiate radio frequency energy and, if not installed and used in accordance with the instruction manual, may cause harmful interference to radio communications. Operation of the product in a residential area is likely to cause harmful interference in which case the user will be required to correct the interference at the user's own expense.

#### CAN ICES-3 (A) / NMB-3 (A)

이 기기는 업무용(A급)으로 전자과적합등록을 한 기기이오니 판매자 또는 사용자는 이점을 주의하시기 바라며, 가정 외의 지역에서 사용하는 것을 목적으로 합니다.

#### ENVIRONMENTAL

The product is designed and manufactured with high-quality materials and components that can be recycled and reused. This symbol 🕱 means that electrical

and electronic equipment, at their end-of-life, should be disposed of separately from regular waste. Please dispose of the product appropriately and according to local regulations. In the European Union, there are separate collection systems for used electrical and electronic products. Please help us to conserve the environment we live in!

### **CH**kiSTIE<sup>®</sup>

# Content

| Introduction                   |
|--------------------------------|
| RS232 communication parameters |
| Connecting to the RS232 port   |
| Setting up terminal programs   |
| Setting up the Ethernet        |
| Product documentation          |
| Related documentation          |
| RS232 commands                 |
| AUTOPOS                        |
| CHANGELNG                      |
| COLOURTEMP                     |
| CONTRASTDOWN                   |
| CONTRASTUP                     |
| DOTCLOCK                       |
| get_IP_address                 |
| GETAVL                         |
| GETBALANCE                     |
| GETBRIGHTNESS                  |
| GETCOLOUR                      |
| GETCOLOURTEMP                  |
| GETCONTRAST                    |
| GETCOUNTRY                     |
| GETDEFAULTGATEWAY              |
| GETDIGITALOUT                  |
| GETDNS1 and GETDNS2            |
| GETDOTCLOCK                    |
| GETDYNAMICBASS                 |
| GETENERGYSAVING                |
| GETEQUSERFREQ                  |
| GETEQMODE                      |
| GETFREESPACE                   |
| GETHEADPHONEOUTPUT             |
| GETHEADPHONEVOLUME             |

| GETHPOS              |
|----------------------|
| GETLED               |
| GETMENUTIMEOUT       |
| GETMODELNO           |
| GETMUTE              |
| GETNETWORKTYPE       |
| GETOPSPOWER          |
| GETOSDORIENTATION    |
| GETPICTUREMODE       |
| GETPOWERONDELAY      |
| GETPOWERSAVE         |
| GETQUICKSTANDBY      |
| GETRC                |
| GETSCHEDULEOP        |
| GETSCHEDULER         |
| GETSERIALNO          |
| GETSHARPNESS         |
| GETSLIDESHOWINTERVAL |
| GETSOURCE            |
| GETSTANDBY           |
| GETSWVERSION         |
| GETSUBNETMASK        |
| GETTOTALSPACE        |
| GETUSBAUTOPLAY       |
| GETVIEWSTYLE         |
| GETTVLIFETIME        |
| GETVOLUME            |
| GETVPOS              |
| GWOL                 |
| HEADPHONEVOLUME      |
| HPOS                 |
| KEY                  |
| MENUTIMEOUT          |
| PICTUREMODE          |
| PICTUREZOOM          |
| RESET                |
| RST                  |
| SAVEMODELINFO        |
| SELECTSOURCE         |

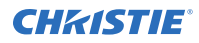

| set_IP_address       |
|----------------------|
| SETAVL               |
| SETBALANCE           |
| SETBRIGHTNESS        |
| SETCOLOUR            |
| SETCONTRAST          |
| SETCOUNTRY           |
| SETDEFAULTGATEWAY    |
| SETDIGITALOUT        |
| SETDYNAMICBASS       |
| SETEQUSERFREQ        |
| SETEQMODE            |
| SETHEADPHONEOUTPUT   |
| SETMUTE              |
| SETNETWORKTYPE       |
| SETOPSPOWER          |
| SETPOWERONDELAY      |
| SETQUICKSTANDBY      |
| SETRC                |
| SETSCHEDULEOP        |
| SETSCHEDULER         |
| SETSHARPNESS         |
| SETSLIDESHOWINTERVAL |
| SETSOUNDMODE         |
| SETSOURCE            |
| SETSUBNETMASK        |
| SETUSBAUTOPLAY       |
| SETVIEWSTYLE         |
| SIGNAGERESET         |
| SOUNDRESET           |
| STANDBY              |
| STARTFTI             |
| STEA                 |
| STV58                |
| STWA                 |
| SWOL                 |
| ТІМЕ                 |
| UNP                  |
| VOLUMEDOWN           |

| VOLUMEUP |  |
|----------|--|
| VPOS     |  |
| WAKEUP   |  |

# Introduction

This document provides information and procedures for using serial commands (ASCII text messages) to control the product.

# **RS232 communication parameters**

The RS232 IN port has several communication parameters.

| Parameter         | Value  |
|-------------------|--------|
| Default baud rate | 115200 |
| Parity            | None   |
| Data bits         | 8      |
| Stop bits         | 1      |
| Flow control      | None   |

When the baud rate is set to 38400, the panel remains at that baud rate when in an ON and OFF state. When the baud rate is set to 115200, it returns to baud rate 38400 when it is in an OFF state. To use the Wake on RS232 command, the connection to the display panel must be configured with 38400 baud rate.

To change the baud rate, on the panel select **Signage Settings** > **Controls** > **UART0** > **ASCII** and select the baud rate.

### **Connecting to the RS232 port**

Use an RS232 connection to remotely access display controls and image setups, issue commands or queries, and receive replies.

- 1. Connect one end of a straight through DB9 connector serial RS232 cable to the display panel RS232 port.
- 2. Connect the other end of the cable to a computer.

### Setting up terminal programs

Learn how to configure terminal programs for proper echoing.

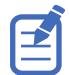

When using any terminal program other than PuTTy, you must include a carriage return (\r) and a line feed (\n) after all API commands.

Configure the settings for your terminal program.

TeraTerm

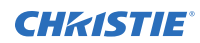

- a. Select **Setup** > **TCP/IP** and set:
  - Host: IP address
  - TCP port#: 1986
  - Telnet: checked
- b. Select **Setup** > **Terminal** and set:
  - Local echo: checked
  - Transmit: CR+LF

#### • HyperTerm

#### Select File > Properties > ASCII setup and set:

- Send line ends with line feeds: checked
- Echo typed characters locally: checked
- **TCP**

Select File > Properties > ASCII setup and set:

- Host: IP address
- Telnet: unchecked
- TCP port#: 1986

# **Setting up the Ethernet**

To use Ethernet, the LAN (Standby) setting of the projector must be enabled and the display panel must be in Standby mode.

1. Download the Wake On LAN (WOL) software.

Free Wake On LAN software packages are available for downloading from the internet. The steps below are for the Aquilia WOL software.

- 2. To open WakeOnLAN, select the downloaded file and click **New Host**.
- 3. Select the Wake Up page.
  - a) Enter the MAC address, which is the same as the display panel.
  - b) Enter the broadcast IP address.
    The domain is the same as the computer.
    For example, the IP address of the computer is 10.0.21.105, the subnet mask is 255.255.0.0, and the broadcast IP address is set to 10.0.255.255.
- Enter any IP address in the FQDN/IP. Leave all other fields at their default values.
- 5. Select the newly added host, right-click, and select **Wake Up**.

# **Product documentation**

For installation, setup, and user information, see the product documentation available on the Christie website. Read all instructions before using or servicing this product.

1. Access the documentation from the Christie website:

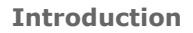

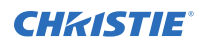

- Go to this URL:*http://bit.ly/2iUdjFs*.
- Scan the QR code using a QR code reader app on a smartphone or tablet.

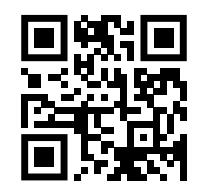

2. On the product page, select the model and switch to the **Downloads** tab.

### **Related documentation**

Additional information on the LCD panels is available in the following documents.

- Access Series LCD Panels Product Safety Guide (P/N: 020-102422-XX)
- Access Series LCD Panels Installation and Setup Guide (P/N: 020-102404-XX)
- Installing the Touch Overlay (P/N: 020-102431-XX)
- UHD551-L Service Guide (P/N: 020-102683-XX)
- UHD651-L Service Guide (P/N: 020-102685-XX)
- UHD751-P Service Guide (P/N: 020-102686-XX)
- UHD861-P Service Guide (P/N: 020-102744-XX)

### **CHKISTIE**<sup>®</sup>

# **RS232 commands**

The UHD Display Panels commands can be used to modify product settings.

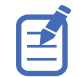

When using any terminal program other than PuTTy, you must include a carriage return (\r) and a line feed (\n) after all API commands.

| VGA/PC commands                                                 | Picture commands                                                       | Network commands                                                                     |  |
|-----------------------------------------------------------------|------------------------------------------------------------------------|--------------------------------------------------------------------------------------|--|
| <i>GETHPOS</i> (on page 24)<br><i>HPOS</i> (on page 37)         | <i>GETCOLOURTEMP</i> (on page 17)<br><i>COLOURTEMP</i> (on page 14)    | <pre>get_IP_address (on page 15) set_IP_address (on page 41)</pre>                   |  |
| GETVPOS (on page 35)<br>VPOS (on page 61)                       | GETPICTUREMODE (on page 28)<br>PICTUREMODE (on page 38)                | <i>GETNETWORKTYPE</i> (on page 26)<br><i>SETNETWORKTYPE</i> (on page 48)             |  |
| <i>GETDOTCLOCK</i> (on page 20)<br><i>DOTCLOCK</i> (on page 15) | GETCONTRAST (on page 18)<br>SETCONTRAST (on page 43)                   | GETSUBNETMASK (on page 33)<br>SETSUBNETMASK (on page 54)                             |  |
| AUTOPOS (on page 12)                                            | <i>GETBRIGHTNESS</i> (on page 17)<br><i>SETBRIGHTNESS</i> (on page 43) | <i>GETDEFAULTGATEWAY</i> (on page<br>19)<br><i>SETDEFAULTGATEWAY</i> (on page<br>44) |  |
| GETOSDORIENTATION (on page 27)                                  | GETSHARPNESS (on page 31)<br>SETSHARPNESS (on page 52)                 | GETDNS1 and GETDNS2 (on page 20)                                                     |  |
| GETOPSPOWER (on page 27)<br>SETOPSPOWER (on page 48)            | <i>GETCOLOUR</i> (on page 17)<br><i>SETCOLOUR</i> (on page 43)         |                                                                                      |  |
|                                                                 | PICTUREZOOM (on page 39)                                               |                                                                                      |  |
|                                                                 | CONTRASTUP (on page 15)<br>CONTRASTDOWN (on page 14)                   |                                                                                      |  |
|                                                                 | GETENERGYSAVING (on page 21)                                           |                                                                                      |  |
|                                                                 | GETPOWERSAVE (on page 28)                                              |                                                                                      |  |
|                                                                 | WAKEUP (on page 61)                                                    |                                                                                      |  |

| Admin panel commands | Signage settings commands                                              | Media Browser commands            |
|----------------------|------------------------------------------------------------------------|-----------------------------------|
| RST (on page 40)     | GETTOTALSPACE (on page 33)                                             | GETVIEWSTYLE (on page 34)         |
| STV (on page 58)     | GETFREESPACE (on page 23)                                              | SETVIEWSTYLE (on page 55)         |
| STWA (on page 58)    | GETSCHEDULER (on page 30)                                              | GETUSBAUTOPLAY (on page 34)       |
| STEA (on page 57)    | SETSCHEDULER (on page 51)                                              | SETUSBAUTOPLAY (on page 55)       |
| UNP (on page 59)     | <i>GETSCHEDULEOP</i> (on page 30)<br><i>SETSCHEDULEOP</i> (on page 50) | GETSLIDESHOWINTERVAL (on page 31) |
|                      | SAVEMODELINFO (on page 40)                                             |                                   |

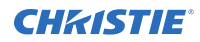

| Admin panel commands                                                         | Signage settings commands |                                                                            | Media Browser commands                   |
|------------------------------------------------------------------------------|---------------------------|----------------------------------------------------------------------------|------------------------------------------|
|                                                                              |                           |                                                                            | <i>SETSLIDESHOWINTERVAL</i> (on page 52) |
| Audio commands                                                               |                           | General display                                                            | v commands                               |
| GETVOLUME (on page 35)                                                       |                           | GETRC (on page 2<br>SETRC (on page 50                                      | 9)<br>0)                                 |
| <i>GETHEADPHONEVOLUME</i> (on page 24<br><i>HEADPHONEVOLUME</i> (on page 36) | )                         | <i>GETSOURCE</i> (on p<br><i>SETSOURCE</i> (on p<br><i>SELECTSOURCE</i> (o | age 32)<br>age 53)<br>n page 40)         |
| <i>GETMUTE</i> (on page 26)<br><i>SETMUTE</i> (on page 47)                   |                           | <i>GETCOUNTRY</i> (on<br><i>SETCOUNTRY</i> (on                             | page 18)<br>page 44)                     |
| SOUNDRESET (on page 56)                                                      |                           | GETSWVERSION (                                                             | on page 33)                              |
| SETSOUNDMODE (on page 53)                                                    |                           | KEY (on page 37)                                                           |                                          |
| GETBALANCE (on page 16)                                                      |                           | RESET (on page 39                                                          | 9)                                       |
| SETBALANCE (on page 42)                                                      |                           | CHANGELNG (on p                                                            | age 12)                                  |
| GETAVL (on page 16)<br>SETAVL (on page 42)                                   |                           | GETSTANDBY (on<br>STANDBY (on page                                         | page 32)<br>2 56)                        |
| GETDYNAMICBASS (on page 21)<br>SETDYNAMICBASS (on page 45)                   |                           | GETMENUTIMEOUT<br>MENUTIMEOUT (or                                          | Γ (on page 25)<br>n page 38)             |
| <i>GETEQUSERFREQ</i> (on page 22)<br><i>SETEQUSERFREQ</i> (on page 46)       |                           | <i>GETMODELNO</i> (on<br><i>GETSERIALNO</i> (on                            | page 25)<br>page 31)                     |
| <i>GETDIGITALOUT</i> (on page 19)<br><i>SETDIGITALOUT</i> (on page 45)       |                           | GETLED (on page 2                                                          | 24)                                      |
| <i>GETEQMODE</i> (on page 22)<br><i>SETEQMODE</i> (on page 46)               |                           | GETQUICKSTANDE<br>SETQUICKSTANDB                                           | BY (on page 29)<br>BY (on page 49)       |
| <i>VOLUMEUP</i> (on page 60)<br><i>VOLUMEDOWN</i> (on page 60)               |                           | SIGNAGERESET (o                                                            | n page 56)                               |
| GETHEADPHONEOUTPUT (on page 23                                               | )                         | GETTVLIFETIME (o                                                           | n page 35)                               |
| SETHEADPHONEOUTPUT (on page 47)                                              | )                         | TIME (on page 59)                                                          | 1                                        |
|                                                                              |                           | GETPOWERONDEL                                                              | AY (on page 28)<br>AY (on page 49)       |
|                                                                              |                           | STARTFTI (on page                                                          | e 57)                                    |

# **AUTOPOS**

Automatically position the image on the display panel.

### Commands

| Command | Description                                             | Values |
|---------|---------------------------------------------------------|--------|
| AUTOPOS | Automatically positions the image on the display panel. | _      |

### Examples

| Automatically position the image on the display panel. |
|--------------------------------------------------------|
| AUTOPOS                                                |
| Result:                                                |
| #*set auto position                                    |

# CHANGELNG

Change the language used in a specific area of the display panel.

| Command               | Description                                                        | Values                            |
|-----------------------|--------------------------------------------------------------------|-----------------------------------|
| CHANGELNG <area/>     | Changes the language used in a specific area of the display panel. | Area                              |
| <language></language> |                                                                    | • 0 = System Language             |
|                       |                                                                    | • 1 = Event Language              |
|                       |                                                                    | • 2 = Primary Audio Language      |
|                       |                                                                    | • 3 = Secondary Audio Language    |
|                       |                                                                    | • 4 = Primary Subtitle Language   |
|                       |                                                                    | • 5 = Secondary Subtitle Language |
|                       |                                                                    | • 6 = Primary Teletext Language   |
|                       |                                                                    | • 7 = Secondary Teletext Language |
|                       |                                                                    | Language                          |
|                       |                                                                    | • 0 = Danish                      |
|                       |                                                                    | • 1 = German                      |
|                       | • 2 = Estonian                                                     |                                   |
|                       |                                                                    | • 3 = English                     |
|                       |                                                                    | • 4 = Spanish                     |
|                       |                                                                    | • 5 = Greek                       |

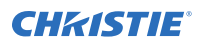

| Command | Description | Values             |
|---------|-------------|--------------------|
|         |             | • 6 = French       |
|         |             | • 7 = Gaelic       |
|         |             | • 8 = Croatian     |
|         |             | • 9 = Italian      |
|         |             | • 10 = Latvian     |
|         |             | • 11 = Lithuanian  |
|         |             | • 12 = Hungarian   |
|         |             | • 13 = Dutch       |
|         |             | • 14 = Norwegian   |
|         |             | • 15 = Polish      |
|         |             | • 16 = Portuguese  |
|         |             | • 17 = Russian     |
|         |             | • 18 = Romanian    |
|         |             | • 19 = Albanian    |
|         |             | • 20 = Slovenian   |
|         |             | • 21 = Slovak      |
|         |             | • 22 = Serbian     |
|         |             | • 23 = Finnish     |
|         |             | • 24 = Swedish     |
|         |             | • 25 = Turkish     |
|         |             | • 26 = Czech       |
|         |             | • 27 = Ukranian    |
|         |             | • 28 = Bulgarian   |
|         |             | • 29 = Arabic      |
|         |             | • 30 = Persian     |
|         |             | • 31 = Hebrew      |
|         |             | • 32 = Belarussian |
|         |             | • 33 = Macedonian  |
|         |             | • 34 = Montenegrin |
|         |             | • 35 = Kazakh      |
|         |             | • 36 = Thai        |

Change the system language to French.

CHANGELNG 0 6

Result:

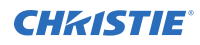

#\*Active language was changed

# COLOURTEMP

Set the color temperature.

#### Commands

| Command                       | Description                 | Values                                             |
|-------------------------------|-----------------------------|----------------------------------------------------|
| COLOURTEMP<br><value></value> | Sets the color temperature. | <ul><li>normal</li><li>warm</li><li>cool</li></ul> |

#### Examples

| Set the color temperature to cool. |  |
|------------------------------------|--|
| COLOURTEMP cool                    |  |
| Result:                            |  |
| #*setColourTemp() set to cool      |  |

# CONTRASTDOWN

Decrease the contrast level by one step.

### Commands

| Command      | Description                               | Values |
|--------------|-------------------------------------------|--------|
| CONTRASTDOWN | Decreases the contrast level by one step. | -      |

| Decrease the contrast level by one step. |  |
|------------------------------------------|--|
| CONTRASTDOWN                             |  |
| Result:                                  |  |
| #*Picture contrast value is set to 5     |  |

# CONTRASTUP

Increase the contrast level by one step.

### Commands

| Command    | Description                               | Values |
|------------|-------------------------------------------|--------|
| CONTRASTUP | Increases the contrast level by one step. | _      |

#### **Examples**

| increase the contrast level by one step. |  |
|------------------------------------------|--|
| CONTRASTUP                               |  |
| Result:                                  |  |
| #*Picture contrast value is set to 7     |  |

# DOTCLOCK

Set the dot clock.

#### Commands

| Command  | Description        | Values    |
|----------|--------------------|-----------|
| DOTCLOCK | Set the dot clock. | -50 to 50 |

#### Examples

```
Set the dot clock to 12.
DOTCLOCK 12
Result:
#*set dot clock to 12
```

# get\_IP\_address

Display the IP address of the eth0 network interface.

| Command        | Description                                            | Values |
|----------------|--------------------------------------------------------|--------|
| get_IP_address | Displays the IP address of the eth0 network interface. | —      |

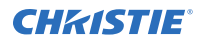

```
Display the IP address of the ethO network interface. {\tt get\_IP\_address}
```

# **GETAVL**

Displays the current AVL setting.

#### Commands

| Command | Description                | Values                                      |
|---------|----------------------------|---------------------------------------------|
| GETAVL  | Displays the state of AVL. | <ul> <li>0 = Off</li> <li>1 = On</li> </ul> |

### Examples

| Display the AVL state. |  |
|------------------------|--|
| GETAVL                 |  |
| Result:                |  |
| #*avl state is 0       |  |

# **GETBALANCE**

Displays the current balance setting.

### Commands

| Command    | Description            | Values |
|------------|------------------------|--------|
| GETBALANCE | Gets the balance value | —      |

| Display the balance value.        |  |
|-----------------------------------|--|
| GETBALANCE                        |  |
| Result:                           |  |
| <pre>#*balance level is -20</pre> |  |

# **GETBRIGHTNESS**

Display the current brightness setting.

### Commands

| Command       | Description                              | Values |
|---------------|------------------------------------------|--------|
| GETBRIGHTNESS | Displays the current brightness setting. | _      |

#### **Examples**

| Display the current brightness setting. |  |  |
|-----------------------------------------|--|--|
| GETBRIGHTNESS                           |  |  |
| Result:                                 |  |  |
| #*Picture brightness value is set to 25 |  |  |

# **GETCOLOUR**

Display the picture color setting.

#### Commands

| Command   | Description                         | Values |
|-----------|-------------------------------------|--------|
| GETCOLOUR | Displays the picture color setting. | _      |

#### **Examples**

| Display the picture color setting. |  |  |
|------------------------------------|--|--|
| GETCOLOUR                          |  |  |
| Result:                            |  |  |
| #*The colour value : 43            |  |  |
| #Arne colour value : 43            |  |  |

# **GETCOLOURTEMP**

Display the current color temperature setting.

| Command       | Description                                    | Values |
|---------------|------------------------------------------------|--------|
| GETCOLOURTEMP | Display the current color temperature setting. | _      |

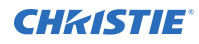

```
Display the current color temperature setting.
GETCOLOURTEMP
Result:
#*Colour temp is warm
```

# **GETCONTRAST**

Display the picture contrast setting.

#### Commands

| Command     | Description                           | Values |
|-------------|---------------------------------------|--------|
| GETCONTRAST | Display the picture contrast setting. | _      |

#### Examples

| isplay the picture contrast setting. |  |
|--------------------------------------|--|
| ETCONTRAST                           |  |
| esult:                               |  |
| *THE CONTRAST VALUE : 25             |  |

# **GETCOUNTRY**

Display the current country setting.

#### Commands

| Command    | Description                   | Values |
|------------|-------------------------------|--------|
| GETCOUNTRY | Displays the country setting. | _      |

| Display the currently configured country. |  |  |
|-------------------------------------------|--|--|
| GETCOUNTRY                                |  |  |
| Result:                                   |  |  |
| #*COUNTRY IS : Canada                     |  |  |

# GETDEFAULTGATEWAY

Display the current default gateway.

### Commands

| Command               | Description                           | Values |
|-----------------------|---------------------------------------|--------|
| GETDEFAULTGATEWA<br>Y | Displays the current default gateway. | _      |

#### Examples

```
Display the current default gateway.
GETDEFAULTGATEWAY
Result:
#*the default gateway is 10.1.1.3
```

# **GETDIGITALOUT**

Display the current digital out setting.

#### Commands

| Command       | Description            | Values |
|---------------|------------------------|--------|
| GETDIGITALOUT | Get digital out state. | _      |

```
Display the status of digital out.

GETDIGITALOUT

Result:

#*digital out is pcm

or

#*digital out is compressed
```

# **GETDNS1 and GETDNS2**

Display the DNS of server 1 or server 2.

### Commands

| Command | Description                  | Values |
|---------|------------------------------|--------|
| GETDNS1 | Display the DNS of server 1. | _      |
| GETDNS2 | Display the DNS of server 2. | -      |

### Examples

| Display the DNS of server 1. |        |   |    |             |
|------------------------------|--------|---|----|-------------|
| GETDNS1                      |        |   |    |             |
| Result:                      |        |   |    |             |
| #*DNS                        | server | 1 | is | 10.10.10.10 |

# **GETDOTCLOCK**

Display the current dot clock settings.

#### Commands

| Command     | Description                              | Values |
|-------------|------------------------------------------|--------|
| GETDOTCLOCK | Displays the current dot clock settings. | _      |

| Displays the current dot clock settings. |  |  |
|------------------------------------------|--|--|
| GETDOTCLOCK                              |  |  |
| Result:                                  |  |  |
| #*The dot clock is 12                    |  |  |

# **GETDYNAMICBASS**

Displays the current dynamic bass setting.

### Commands

| Command        | Description                    | Values    |
|----------------|--------------------------------|-----------|
| GETDYNAMICBASS | Displays the dynamic bass set. | • 0 = Off |
|                |                                | • 1 = On  |

#### Examples

Display the current dynamic bass set. GETDYNAMICBASS Result: #\*The dynamic bass state is 0.

# GETENERGYSAVING

Display the current energy saving mode.

### Commands

| Command         | Description                              | Values |
|-----------------|------------------------------------------|--------|
| GETENERGYSAVING | Displays the current energy saving mode. |        |

| Display the current energy saving mode. |  |  |
|-----------------------------------------|--|--|
| GETENERGYSAVING                         |  |  |
| Result:                                 |  |  |
| #*The energy saving mode is on          |  |  |

# **GETEQUSERFREQ**

Display the equalizer setting for a specific band.

### Commands

| Command                        | Description                                         | Values    |
|--------------------------------|-----------------------------------------------------|-----------|
| GETEQUSERFREQ<br><band></band> | Displays the equalizer setting for a specific band. | -12 to 12 |

#### Examples

```
Display the equalizer setting for 120Hz.
GETEQUSERFREQ 120Hz
Result:
#*the equalizer value for the band is 10
```

# GETEQMODE

Displays the current equalizer mode setting.

#### Commands

| Command   | Description             | Values    |
|-----------|-------------------------|-----------|
| GETEQMODE | Get the equalizer mode. | • Music   |
|           |                         | • Movie   |
|           |                         | • Speech  |
|           |                         | • Flat    |
|           |                         | • Classic |
|           |                         | • User    |

| Display the equalizer mode.              |
|------------------------------------------|
| GETEQMODE                                |
| Result:                                  |
| <pre>#*the equalizer mode is Movie</pre> |

# GETFREESPACE

Display the amount of free space on the connected USB device.

### Commands

| Command      | Description                                                      | Values |
|--------------|------------------------------------------------------------------|--------|
| GETFREESPACE | Displays the amount of space on the connected USB device, in mb. | _      |

#### Examples

| Display the amount of free space on the connected USB device. |  |  |  |
|---------------------------------------------------------------|--|--|--|
| GETFREESPACE                                                  |  |  |  |
| Result:                                                       |  |  |  |
| #*The total space is 480 MB                                   |  |  |  |

# **GETHEADPHONEOUTPUT**

Display the current headphone setting.

#### Commands

| Command                | Description                   | Values |
|------------------------|-------------------------------|--------|
| GETHEADPHONEOUT<br>PUT | Display the headphone status. | _      |

| Display the headphone status. |  |
|-------------------------------|--|
| GETHEADPHONEOUTPUT            |  |
| Result:                       |  |
| #*LINEOUT                     |  |
| or                            |  |
| #*HEADPHONE                   |  |

# **GETHEADPHONEVOLUME**

Displays the volume level of the headphones.

### Commands

| Command                | Description                        | Values |
|------------------------|------------------------------------|--------|
| GETHEADPHONEVOL<br>UME | Headphone volume level information | _      |

#### **Examples**

| Display the volume level of the headphones. |
|---------------------------------------------|
| GETHEADPHONEVOLUME                          |
| Result:                                     |
| #*headphone volume level is 7               |

### **GETHPOS**

Display the current horizontal position.

#### Commands

| Command | Description                               | Values |
|---------|-------------------------------------------|--------|
| GETHPOS | Displays the current horizontal position. | _      |

### Examples

| Display the current horizontal position.    |
|---------------------------------------------|
| GETHPOS                                     |
| Result:                                     |
| <pre>#*The horizontal position is -10</pre> |
|                                             |

### **GETLED**

Display the current status of the LED.

| Command | Description                     | Values |
|---------|---------------------------------|--------|
| GETLED  | Displays the status of the LED. | _      |

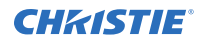

```
Display the current status of the LED.
GETLED
Result:
#*LED is on
```

### **GETMENUTIMEOUT**

Display the current menu timeout settings.

#### Commands

| Command        | Description                                 | Values |
|----------------|---------------------------------------------|--------|
| GETMENUTIMEOUT | Displays the current menu timeout settings. | _      |

#### **Examples**

```
Display the current menu timeout settings.

GETMENUTIMEOUT

Result:

#*menu timeout mode is 15

or

#*menu timeout mode is OFF
```

# **GETMODELNO**

Display the model number of the display panel.

#### Commands

| Command    | Description                                     | Values |
|------------|-------------------------------------------------|--------|
| GETMODELNO | Displays the model number of the display panel. | _      |

```
Display the model number of the display panel.
GETMODELNO
```

# **GETMUTE**

Displays the current mute setting.

### Commands

| Command | Description                   | Values |
|---------|-------------------------------|--------|
| GETMUTE | Retrieves the status of mute. | _      |

### Examples

| Display the status of mute.                                                                                     |
|----------------------------------------------------------------------------------------------------|
| GETMUTE                                                                                                    |
| Result:                                                                                                    |
| #*MUTE OFF                                                                                                    |
| or and the second second second second second second second second second second second second second second se |
| #*MUTE ON                                                                                                    |
|                                                                                                    |

### **GETNETWORKTYPE**

Display the network type setting.

#### Commands

| Command        | Description                       | Values |
|----------------|-----------------------------------|--------|
| GETNETWORKTYPE | Display the network type setting. | —      |

| Display the network type setting. |
|-----------------------------------|
| GETNETWORKTYPE                    |
| Result:                           |
| #*the network type is wired       |

# **GETOPSPOWER**

Displays the current power state of the OPS.

### Commands

| Command     | Description                                  | Values |
|-------------|----------------------------------------------|--------|
| GETOPSPOWER | Displays the current power state of the OPS. | _      |

### Examples

| isplay the power status of the OPS. |
|-------------------------------------|
| ETOPSPOWER                          |
| esult:                              |
| *The OPS is not plugged in          |
| r                                   |
| *The OPS is on                      |
| r                                   |
| *The OPS is off                     |
|                                     |

# **GETOSDORIENTATION**

Display the orientation of the on-screen display.

### Commands

| Command               | Description                                        | Values |
|-----------------------|----------------------------------------------------|--------|
| GETOSDORIENTATIO<br>N | Displays the orientation of the on-screen display. | _      |

| Display the orientation of the on-screen display. |  |
|---------------------------------------------------|--|
| GETOSDORIENTATION                                 |  |
| Result:                                           |  |
| #*The OSD orientation landscape                   |  |

# **GETPICTUREMODE**

Display the current picture mode setting.

### Commands

| Command        | Description                                | Values |
|----------------|--------------------------------------------|--------|
| GETPICTUREMODE | Displays the current picture mode setting. | —      |

#### **Examples**

| Display the current picture mode setting. |  |
|-------------------------------------------|--|
| GETPICTUREMODE                            |  |
| Result:                                   |  |
| #*Picture Mode is 3                       |  |

### **GETPOWERONDELAY**

Display the current power on delay setting.

#### Commands

| Command         | Description                                  | Values |
|-----------------|----------------------------------------------|--------|
| GETPOWERONDELAY | Displays the current power on delay setting. | _      |

#### **Examples**

```
Display the current power on delay setting.
GETPOWERONDELAY
Result:
#*The power on delay is 1200 ms
```

# **GETPOWERSAVE**

Display the current power saving mode.

| Command      | Description                             | Values |
|--------------|-----------------------------------------|--------|
| GETPOWERSAVE | Displays the current power saving mode. | _      |

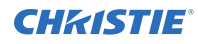

Display the current power saving mode. GETPOWERSAVE Result: #\*Powersavemode is ON

# **GETQUICKSTANDBY**

Display the current state of quick standby.

#### Commands

| Command         | Description                                   | Values |
|-----------------|-----------------------------------------------|--------|
| GETQUICKSTANDBY | Display the current state of SETQUICKSTANDBY. | _      |

#### **Examples**

| Displays the current state of quick standby. |
|----------------------------------------------|
| GETQUICKSTANDBY                              |
| Result:                                      |
| #*Quick Standby is off.                      |

# **GETRC**

Display the current status of the remote control.

#### Commands

| Command | Description                                | Values |
|---------|--------------------------------------------|--------|
| GETRC   | Displays the status of the remote control. | _      |

| Display the current status of the remote control. |  |
|---------------------------------------------------|--|
| GETRC                                             |  |
| Result:                                           |  |
| #*remote control commands are on                  |  |

# GETSCHEDULEOP

Display the scheduler parameters.

### Commands

| Command                            | Description                                                 | Values                 |
|------------------------------------|-------------------------------------------------------------|------------------------|
| GETSCHEDULEOP<br><preset></preset> | Displays the scheduler parameters for the specified preset. | Preset = 1, 2, 3, or 4 |

#### Examples

```
Display the scheduler parameters for preset 1.

GETSCHEDULEOP 1

Result:

#*Scheduler: 1 - Active: 1 - Source: 12 - OFF Enabled: 1

ON: 31/07/2017 10:30:00 - OFF: 01/08/2017 03:30:00

DAYS: MON TUE WED THU FRI SAT SUN
```

# GETSCHEDULER

Display the status of the scheduler.

#### Commands

| Command                           | Description                                                    | Values                 |
|-----------------------------------|----------------------------------------------------------------|------------------------|
| GETSCHEDULER<br><preset></preset> | Displays the status of the scheduler for the specified preset. | Preset = 1, 2, 3, or 4 |

| Display the status of the scheduler. |
|--------------------------------------|
| GETSCHEDULER 1                       |
| Result:                              |
| #*The scheduler is ON                |

### **GETSERIALNO**

Display the serial number of the display panel.

### Commands

| Command     | Description                                      | Values |
|-------------|--------------------------------------------------|--------|
| GETSERIALNO | Displays the serial number of the display panel. | _      |

#### Examples

```
Display the serial number of the display panel.
GETSERIALNO
```

# **GETSHARPNESS**

Display the picture sharpness setting.

#### Commands

| Command      | Description                            | Values |
|--------------|----------------------------------------|--------|
| GETSHARPNESS | Display the picture sharpness setting. | _      |

#### **Examples**

```
Display the picture sharpness setting.
GETSHARPNESS
Result:
#*THE SHARPNESS VALUE : 30
```

# **GETSLIDESHOWINTERVAL**

Display the current slide show interval setting.

| Command                  | Description                                       | Values |
|--------------------------|---------------------------------------------------|--------|
| GETSLIDESHOWINTE<br>RVAL | Displays the current slide show interval setting. | _      |

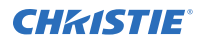

```
Display the current slide show interval setting.
GETSLIDESHOWINTERVAL
Result:
#*The slideshow interval is 30 seconds
```

# **GETSOURCE**

Display the currently enabled source.

#### Commands

| Command   | Description                  | Values |
|-----------|------------------------------|--------|
| GETSOURCE | Displays the current source. |        |

#### Examples

| Display the current source. |  |
|-----------------------------|--|
| GETSOURCE                   |  |
| Result:                     |  |
| #*source is VGA             |  |

# **GETSTANDBY**

Display the current standby status.

#### Commands

| Command    | Description                          | Values |
|------------|--------------------------------------|--------|
| GETSTANDBY | Displays the current standby status. | _      |

| isplay the current standby status. |  |
|------------------------------------|--|
| ETSTANDBY                          |  |
| esult:                             |  |
| *standby on                        |  |
| r                                  |  |
| *standby off                       |  |

# **GETSWVERSION**

Display the version of software installed on the display panel.

### Commands

| Command      | Description                                                      | Values |
|--------------|------------------------------------------------------------------|--------|
| GETSWVERSION | Displays the version of software installed on the display panel. | _      |

#### Examples

| Display the version of software installed on the display panel. |
|-----------------------------------------------------------------|
| GETSWVERSION                                                    |
| Result:                                                         |
| #*V <version number=""></version>                               |

# **GETSUBNETMASK**

Display the subnet mask.

#### Commands

| Command       | Description               | Values |
|---------------|---------------------------|--------|
| GETSUBNETMASK | Displays the subnet mask. | _      |

#### Examples

| Display the subnet mask.           |
|------------------------------------|
| GETSUBNETMASK                      |
| Result:                            |
| #*the subnet mask is 255.255.255.0 |
|                                    |

# **GETTOTALSPACE**

Display the total amount of space on the connected USB device.

| Command       | Description                                                      | Values |
|---------------|------------------------------------------------------------------|--------|
| GETTOTALSPACE | Displays the amount of space on the connected USB device, in mb. | _      |

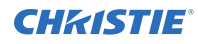

```
Display the amount of space on the connected USB device.
GETTOTALSPACE
Result:
#*The total space is 4096 MB
```

# **GETUSBAUTOPLAY**

Display the current USB autoplay setting.

#### Commands

| Command        | Description                                | Values |
|----------------|--------------------------------------------|--------|
| GETUSBAUTOPLAY | Displays the current USB autoplay setting. | _      |

#### **Examples**

```
Display the current USB autoplay setting.
GETUSBAUTOPLAY
Result:
#*The USB autoplay is ON
```

# **GETVIEWSTYLE**

Display the current view style for the Media Browser.

#### Commands

| Command      | Description                                            | Values |
|--------------|--------------------------------------------------------|--------|
| GETVIEWSTYLE | Displays the current view style for the Media Browser. | _      |

```
Display the current view style for the Media Browser.
GETVIEWSTYLE
Result:
#*The view style is flat
```

# GETTVLIFETIME

Display the number of minutes the display panel has been on.

### Commands

| Command       | Description                                                  | Values |
|---------------|--------------------------------------------------------------|--------|
| GETTVLIFETIME | Display the number of minutes the display panel has been on. | _      |

#### Examples

```
Display the number of minutes the display panel has been on.
GETTVLIFETIME
Result:
#*Monitor Life Time: n
```

### GETVOLUME

Displays the volume level of the display panel.

#### Commands

| Command   | Description              | Values |
|-----------|--------------------------|--------|
| GETVOLUME | Volume level information | _      |

### Examples

| Display the volume level of the display panel. |  |  |
|------------------------------------------------|--|--|
| GETVOLUME                                      |  |  |
| Result:                                        |  |  |
| #*volume level is 7                            |  |  |

### **GETVPOS**

Display the current vertical position.

| Command | Description                             | Values |
|---------|-----------------------------------------|--------|
| GETVPOS | Displays the current vertical position. | _      |

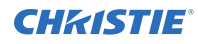

```
Display the current vertical position.
GETVPOS
Result:
#*The vertical position is -10
```

# **GWOL**

Displays the status of Wake on LAN.

#### Commands

| Command | Description                         | Values |
|---------|-------------------------------------|--------|
| GWOL    | Displays the status of Wake on LAN. | _      |

### Examples

| Displays the status of Wake on LAN. |  |
|-------------------------------------|--|
| GWOL                                |  |

### **HEADPHONEVOLUME**

Sets the headphone volume.

#### Commands

| Command         | Description                      | Values   |
|-----------------|----------------------------------|----------|
| HEADPHONEVOLUME | Sets the headphone volume level. | 0 to 100 |

| Set the headphone volume to 20. |
|---------------------------------|
| HEADPHONEVOLUME 20              |
| Result:                         |
| #*set headphone volume to 20    |

# **HPOS**

Set the horizontal position.

### Commands

| Command              | Description                                                                                               | Values    |
|----------------------|----------------------------------------------------------------------------------------------------|-----------|
| HPOS <value></value> | Sets the horizontal position of the image on<br>the display panel. The value is a percentage<br>of image. | -25 to 25 |

### Examples

```
Set the horizontal position to -10.
HPOS -10
Result:
#*set horizontal position to -10
```

# **KEY**

Navigate the display panel menu as if using the remote control.

### Commands

| Command             | Description                                                                                        | Values                                                                                                    |
|---------------------|----------------------------------------------------------------------------------------------------|----------------------------------------------------------------------------------------------------|
| KEY <value></value> | Sends a key command the display panel<br>menu, as if the key was pressed on the<br>remote control. | The value can be a number, direction, or<br>menu item.<br>For a list of the available values, at the<br>prompt type KEY + or KEY ? |

| Display the menu.<br>KEY menu                |
|----------------------------------------------|
| Increase the volume by one step.<br>KEY vol+ |
| Play the media.<br>KEY play                  |

# **MENUTIMEOUT**

Set the amount of time before the menu times out.

### Commands

| Command                      | Description                                        | Values                                                                                                 |
|------------------------------|----------------------------------------------------|----------------------------------------------------------------------------------------------------|
| MENUTIMEOUT<br><time></time> | Sets the amount of time before the menu times out. | <ul> <li>0 = Off</li> <li>15 = 15 seconds</li> <li>30 = 30 seconds</li> <li>60 = 60 seconds</li> </ul> |

### Examples

Set the menu to time out after 30 seconds. MENUTIMEOUT 30 Result: #\*set menu timeout mode to 30

# PICTUREMODE

Set the picture mode.

#### Commands

| Command       | Description            | Values        |
|---------------|------------------------|---------------|
| PICTUREMODE   | Sets the picture mode. | • 1 = Dynamic |
| <mode></mode> |                        | • 2 = Natural |
|               |                        | • 3 = Cinema  |
|               |                        | • 4 = Game    |
|               |                        | • 5 = Sport   |

| Set the picture mode to cinema.        |
|----------------------------------------|
| PICTUREMODE 3                          |
| Result:                                |
| <pre>#*setPictureMode() set to 3</pre> |

### **PICTUREZOOM**

Set the zoom mode.

### Commands

| om mode. | • auto                        |
|----------|-------------------------------|
|          | • 16:9                        |
|          | • subtitle                    |
|          | • 14:9                        |
|          | • 14:9zoom                    |
|          | • 4:3                         |
|          | • full (only for HD channels) |
|          | • cinema                      |
|          | om mode.                      |

#### Examples

```
Set the zoom mode to 16:9.
PICTUREZOOM 16:9
Result:
#*setPictureZoomMode() set to 16:9
```

# RESET

Reset the display panel.

#### Commands

| Command | Description        | Values |
|---------|--------------------|--------|
| RESET   | Resets the device. | -      |

| Reset the display panel. |  |
|--------------------------|--|
| RESET                    |  |

# RST

Restart the display panel.

### Commands

| Command | Description                 | Values |
|---------|-----------------------------|--------|
| RST     | Restarts the display panel. | _      |

#### Examples

| Restart the display panel.  |
|-----------------------------|
| RST                         |
| Result:                     |
| #*Monitor will be restarted |

# SAVEMODELINFO

Save the model name and software version of the display panel to a removable device.

#### Commands

| Command       | Description                                                                             | Values |
|---------------|-----------------------------------------------------------------------------------------|--------|
| SAVEMODELINFO | Saves the model name and software version of the display panel to the connected device. | _      |

### Examples

Save the model name and software version of the display panel to the connected device. SAVEMODELINFO Result:

#\*Model info is saved

# SELECTSOURCE

Set the video source.

| Command                   | Description            | Values      |
|---------------------------|------------------------|-------------|
| SELECTSOURCE<br><source/> | Sets the video source. | • 5=BACK AV |

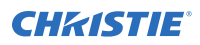

| Command | Description | Values     |
|---------|-------------|------------|
|         |             | • 7=HDMI1  |
|         |             | • 8=HDMI2  |
|         |             | • 11=YPbPr |
|         |             | • 12=VGA   |
|         |             | • 18=DVI   |
|         |             | • 19=DP    |
|         |             | • 20=OPS   |

Set the video source to DisplayPort. SELECTSOURCE 19 Result: #\*select 19 source

# set\_IP\_address

Set the static IP address of the eth0 network interface.

#### Commands

| Command                                   | Description                                              | Values |
|-------------------------------------------|----------------------------------------------------------|--------|
| set_IP_address <ip<br>address&gt;</ip<br> | Set the static IP address of the eth0 network interface. | _      |

| Set the static IP address of the eth0 network interface to 198.168.0.15. |
|--------------------------------------------------------------------------|
| set_IP_address 198.168.0.15                                              |
| Result:                                                                  |
| #*IP address setting Successful                                          |

# SETAVL

Turn AVL on and off.

### Commands

| Command                | Description          | Values  |
|------------------------|----------------------|---------|
| SETAVL <value></value> | Turns AVL on or off. | 0 = Off |
|                        |                      | 1 = On  |

### Examples

| irn off AVL.       |  |
|--------------------|--|
| ETAVL 0            |  |
| esult:             |  |
| set avl state to 0 |  |

# SETBALANCE

Sets the audio balance.

#### Commands

| Command    | Description        | Values    |
|------------|--------------------|-----------|
| SETBALANCE | Set balance value. | -50 to 50 |

| Set balance to -20.                   |
|---------------------------------------|
| SETBALANCE -20                        |
| Result:                               |
| <pre>#*set balance level to -20</pre> |
| or                                    |
| #*Invalid balance level entered       |
|                                       |

# **SETBRIGHTNESS**

Set the picture brightness.

### Commands

| Command                          | Description                  | Values   |
|----------------------------------|------------------------------|----------|
| SETBRIGHTNESS<br><value></value> | Sets the picture brightness. | 0 to 100 |

#### Examples

```
Set the picture brightness to 40.
SETBRIGHTNESS 40
Result:
#*Picture brightness value is set to 40
```

# **SETCOLOUR**

Set the picture color.

#### Commands

| Command                   | Description             | Values   |
|---------------------------|-------------------------|----------|
| SETCOLOUR <value></value> | Sets the picture color. | 0 to 100 |

### Examples

| Set the picture color to 43.        |
|-------------------------------------|
| SETCOLOUR 43                        |
| Result:                             |
| #*Picture colour value is set to 43 |
|                                     |

# SETCONTRAST

Set the picture contrast.

| Command                        | Description                | Values   |
|--------------------------------|----------------------------|----------|
| SETCONTRAST<br><value></value> | Sets the picture contrast. | 0 to 100 |

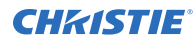

```
Set the picture contrast to 25.
SETCONTRAST 25
Result:
#*Picture contrast value is set to 25
```

# SETCOUNTRY

Change the country setting.

#### Commands

| Command                           | Description      | Values |
|-----------------------------------|------------------|--------|
| SETCOUNTRY<br><country></country> | Set the country. | _      |

#### **Examples**

| Change the country to Germany.            |  |
|-------------------------------------------|--|
| SETCOUNTRY Germany                        |  |
| Result:                                   |  |
| <pre>#* setCountry() set to Germany</pre> |  |

# SETDEFAULTGATEWAY

Set the default gateway.

#### Commands

| Command           | Description                                                                       | Values |
|-------------------|-----------------------------------------------------------------------------------|--------|
| SETDEFAULTGATEWAY | Set the default gateway for the network connection, formatted as xxx.xxx.xxx.xxx. | _      |

```
Set the default gateway to 10.1.1.3.

SETDEFAULTGATEWAY 10.1.1.3

Result:

#*set default gateway: 10.1.1.3
```

# SETDIGITALOUT

Set digital out to compressed or PCM.

### Commands

| Command                        | Description      | Values                                     |
|--------------------------------|------------------|--------------------------------------------|
| SETDIGITALOUT<br><mode></mode> | Set digital out. | <ul><li> compressed</li><li> pcm</li></ul> |

#### Examples

| Set digital out to PCM       |     |    |     |
|------------------------------|-----|----|-----|
| SETDIGITALOUT pcm            |     |    |     |
| Result:                      |     |    |     |
| <pre>#*setDigitalOut()</pre> | set | to | pcm |

# **SETDYNAMICBASS**

Turns mute on and off.

#### Commands

| Command        | Description                       | Values    |
|----------------|-----------------------------------|-----------|
| SETDYNAMICBASS | Turns the dynamic base on or off. | • 0 = Off |
|                |                                   | • 1 = On  |

| Turn on the dynamic bass.     |
|-------------------------------|
| SETDYNAMICBASS 1              |
| Result:                       |
| #*set dynamic bass state to 1 |
|                               |

# SETEQUSERFREQ

Set the equalizer setting for any band.

### Commands

| Command                                                                                                    | Description                                                | Values    |
|----------------------------------------------------------------------------------------------------|------------------------------------------------------------|-----------|
| SETEQUSERFREQ<br><band> <equalizer< td=""><td>Sets the equalizer setting for one of the following bands:</td><td>-12 to 12</td></equalizer<></band> | Sets the equalizer setting for one of the following bands: | -12 to 12 |
| setting>                                                                                                    | • 120Hz                                                    |           |
|                                                                                                    | • 500Hz                                                    |           |
|                                                                                                    | • 1.5KHz                                                   |           |
|                                                                                                    | • 5KHz                                                     |           |
|                                                                                                    | • 10KHz                                                    |           |

### Examples

```
Set the setting to 10 for the 120Hz band.
SETEQUSERFREQ 120Hz 10
Result:
#*setEQUserFreq() set to n
or
#*Incorrect sound system parameter entered
or
#*Incorrect equalizer mode. It should be USER mode
```

# SETEQMODE

Set the equalizer mode.

| Command                    | Description             | Values                                                                                                |
|----------------------------|-------------------------|----------------------------------------------------------------------------------------------------|
| SETEQMODE<br><mode></mode> | Set the equalizer mode. | <ul> <li>Music</li> <li>Movie</li> <li>Speech</li> <li>Flat</li> <li>Classic</li> <li>User</li> </ul> |

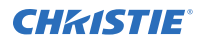

Set the equalizer mode to Movie. SETEQMODE Movie Result: #\*setEQMode() set to Movie

# SETHEADPHONEOUTPUT

Set the headphone output.

#### Commands

| Command                                  | Description                | Values                                      |
|------------------------------------------|----------------------------|---------------------------------------------|
| SETHEADPHONEOUT<br>PUT <output></output> | Sets the headphone output. | <ul><li>headphone</li><li>lineout</li></ul> |

### Examples

| Set the headphone out put to lineout. |  |  |
|---------------------------------------|--|--|
| SETHEADPHONEOUTPUT lineout            |  |  |
| Result:                               |  |  |
| #*set headphone output to lineout     |  |  |

### SETMUTE

Turns mute on and off.

### Commands

| Command | Description                       | Values |
|---------|-----------------------------------|--------|
| SETMUTE | Sets the mute value to on or off. | —      |

| Change t | he mute value to the opposite of the current value. If mute is currently enabled, it will be disabled. |
|----------|----------------------------------------------------------------------------------------------------|
| SETMUTE  |                                                                                                    |
| Result:  |                                                                                                    |
| #*MUTE   | OFF                                                                                                    |
| or       |                                                                                                    |
| #*MUTE   | ON                                                                                                    |

# **SETNETWORKTYPE**

Set the network as wired, wireless, or disabled.

### Commands

| Command                         | Description           | Values                                                    |
|---------------------------------|-----------------------|-----------------------------------------------------------|
| SETNETWORKTYPE<br><type></type> | Set the network type. | <ul><li>wired</li><li>wireless</li><li>disabled</li></ul> |

### Examples

| Set the network type as wired.  |  |  |
|---------------------------------|--|--|
| SETNETWORKTYPE wired            |  |  |
| Result:                         |  |  |
| #*Network type is set to: wired |  |  |

### **SETOPSPOWER**

Turn the OPS power on and off.

### Commands

| Command     | Description                     | Values        |
|-------------|---------------------------------|---------------|
| SETOPSPOWER | Turns the OPS power on and off. | • on<br>• off |

| Turn on the OPS power. |
|------------------------|
| SETOPSPOWER on         |
| Result:                |
| #*Turning OPS on       |

### SETPOWERONDELAY

Set how long the display waits before powering on.

#### Commands

| Command                            | Description                                                                                               | Values  |
|------------------------------------|----------------------------------------------------------------------------------------------------|---------|
| SETPOWERONDELAY<br><delay></delay> | Sets how long the display waits before powering on. The delay is calculated as (100ms * <delay>).</delay> | 0 to 20 |

#### Examples

```
Set the power on delay to 12.
SETPOWERDELAY 12
Result:
Power on delay set to 1200 Ms.
```

# **SETQUICKSTANDBY**

Turn quick standby on or off.

In the on-screen display, **System** > **Settings** > **More** > **Quick Standby** must be enabled for this command to function.

#### Commands

| Command         | Description                    | Values |
|-----------------|--------------------------------|--------|
| SETQUICKSTANDBY | Turns quick standby on or off. | value: |
| <value></value> |                                | • on   |
|                 |                                | • off  |

| Turn quick standby off. |  |  |
|-------------------------|--|--|
| SETQUICKSTANDBY off     |  |  |
| Result:                 |  |  |
| #*Set Quick Standby off |  |  |

# **SETRC**

Enable and disable the remote control.

### Commands

| Command               | Description                                   | Values        |
|-----------------------|-----------------------------------------------|---------------|
| SETRC <value></value> | Enables and disables remote control commands. | • ON<br>• OFF |

#### Examples

| Disable the remote control. |        |       |     |
|-----------------------------|--------|-------|-----|
| SETRC                       | OFF    |       |     |
| Result:                     |        |       |     |
| #*set                       | remote | state | OFF |

# SETSCHEDULEOP

Set the schedule for the display panel.

| Command                                                                                                    | Description                             | Values                                                                                                    |
|----------------------------------------------------------------------------------------------------|-----------------------------------------|----------------------------------------------------------------------------------------------------|
| SETSCHEDULEOP <pre>set&gt;_<on- enabled="">_<on_time>_<off- enabled="">_<off_time>_<day of="" td="" the="" waveley<=""><td>Set the schedule for the display panel.</td><td><preset> = 1, 2, 3, or 4<br/><on-enabled> and <off-<br>enabled&gt;:</off-<br></on-enabled></preset></td></day></off_time></off-></on_time></on-></pre> | Set the schedule for the display panel. | <preset> = 1, 2, 3, or 4<br/><on-enabled> and <off-<br>enabled&gt;:</off-<br></on-enabled></preset>                 |
| week>_ <source/>                                                                                                    |                                         | • 0 = Disabled                                                                                                    |
|                                                                                                    |                                         | • 1 = Enabled                                                                                                    |
|                                                                                                    |                                         | <on_time> and <off_time> are formatted as hh:mm.</off_time></on_time>                                               |
|                                                                                                    |                                         | <day of="" the="" week=""> = each digit<br/>in the sequence is one day of the<br/>week, starting with Sunday.</day> |
|                                                                                                    |                                         | <ul> <li>0 = Schedule does not<br/>apply</li> </ul>                                                                 |
|                                                                                                    |                                         | • 1 = Schedule applies                                                                                              |
|                                                                                                    |                                         | <source/> :                                                                                                    |
|                                                                                                    |                                         | LastSource                                                                                                    |
|                                                                                                    |                                         | • USB                                                                                                    |
|                                                                                                    |                                         | • DP                                                                                                    |

| Command | Description | Values   |
|---------|-------------|----------|
|         |             | • OPS    |
|         |             | • DVI    |
|         |             | • HDMI   |
|         |             | • YPBPR  |
|         |             | • VGA/PC |

Set the preset 4 to turn on at 6:30am and off at 11:30pm on Monday, Wednesday, and Friday, for VGA/PC. SETSCHEDULEOP 4\_1\_06:30\_1\_23:30\_0101010\_VGA/PC

Result:

#\*Schedule parameters are set

Set the preset 2 to turn on at 8:00am and off at 6:00pm on Monday to Friday, for USB.

```
SETSCHEDULEOP 2_1_08:00_1_18:00_0111110_USB
```

Result:

```
#*Schedule parameters are set
```

# SETSCHEDULER

Enable and disable the scheduler.

#### Commands

| Command                                                    | Description                                                | Values                 |
|------------------------------------------------------------|------------------------------------------------------------|------------------------|
| SETSCHEDULER<br><preset> <on  <br="">OFF&gt;</on></preset> | Enable and disable the scheduler for the specified preset. | Preset = 1, 2, 3, or 4 |

| Enable the scheduler.                     |
|-------------------------------------------|
| SETSCHEDULER 1 ON                         |
| Result:                                   |
| #*The scheduler for preset 1 is set to ON |

# **SETSHARPNESS**

Set the picture sharpness.

### Commands

| Command                         | Description                | Values   |
|---------------------------------|----------------------------|----------|
| SETSHARPNESS<br><value></value> | Set the picture sharpness. | 0 to 100 |

#### Examples

```
Set the picture sharpness to 27.
SETSHARPNESS 27
Result:
#*Picture sharpness value is set to 27
```

# **SETSLIDESHOWINTERVAL**

Set the slide show interval, in seconds.

#### Commands

| Command                                      | Description                              | Values |
|----------------------------------------------|------------------------------------------|--------|
| SETSLIDESHOWINTE<br>RVAL <seconds></seconds> | Set the slide show interval, in seconds. | • 5    |
|                                              |                                          | • 10   |
|                                              |                                          | • 15   |
|                                              |                                          | • 20   |
|                                              |                                          | • 25   |
|                                              |                                          | • 30   |

```
Set the slide show interval to 20 seconds.
SETSLIDESHOWINTERVAL 20
Result:
#*The slideshow interval is set to 20 seconds
```

# SETSOUNDMODE

Sets the sound mode.

### Commands

| Command       | Description          | Values           |
|---------------|----------------------|------------------|
| SETSOUNDMODE  | Sets the sound mode. | • 0 = Mono       |
| <mode></mode> |                      | • 1 = Stereo     |
|               |                      | • 2 = Dual I     |
|               |                      | • 3 = Dual II    |
|               |                      | • 4 = Mono left  |
|               |                      | • 5 = Mono right |

### Examples

Set the sound mode to stereo.
SETSOUNDMODE 1
Result:
#\*setSoundMode() set to 1
or
#\*Invalid sound mode entered

### SETSOURCE

Enable and disable sources.

| Description                   | Values                                       |
|-------------------------------|----------------------------------------------|
| Enables and disables sources. | Source:                                      |
|                               | • SCART1                                     |
|                               | • SCART2                                     |
|                               | • FAV                                        |
|                               | • SVHS                                       |
|                               | • HDMI1                                      |
|                               | • HDMI2                                      |
|                               | • HDMI3                                      |
|                               | • HDMI4                                      |
|                               | Description<br>Enables and disables sources. |

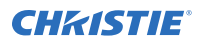

| Command | Description | Values        |
|---------|-------------|---------------|
|         |             | • YPBPR       |
|         |             | • VGA         |
|         |             | • SCART1S     |
|         |             | • SCART2S     |
|         |             | State:        |
|         |             | • 0 = Disable |
|         |             | • 1 = Enable  |

| Disable VGA.               |
|----------------------------|
| SETSOURCE VGA 0            |
| Result:                    |
| #*Selected source VGA      |
| #*Enable/Disable state : b |

### SETSUBNETMASK

Set the subnet mask for the network connection.

#### Commands

| Command                                    | Description                                                                    | Values |
|--------------------------------------------|--------------------------------------------------------------------------------|--------|
| SETSUBNETMASK<br><subnet mask=""></subnet> | Sets the subnet mask for the network connection, formatted as xxx.xxx.xxx.xxx. | _      |

| Set the subnet mask as 255.255.255.0. |  |  |
|---------------------------------------|--|--|
| SETSUBNETMASK 255.255.0               |  |  |
| Result:                               |  |  |
| #*set subnet mask: 255.255.255.0      |  |  |

# **SETUSBAUTOPLAY**

Turn USB autoplay on and off.

### Commands

| Command                           | Description                    | Values        |
|-----------------------------------|--------------------------------|---------------|
| SETUSBAUTOPLAY<br><value></value> | Turns USB autoplay on and off. | • ON<br>• OFF |

#### **Examples**

Turn USB autoplay on. SETUSBAUTOPLAY ON Result: #\*The USB autoplay is set to ON

### SETVIEWSTYLE

Set whether the Media Browser displays content in a flat list or in folders.

#### Commands

| Command                       | Description                                                                  | Values             |
|-------------------------------|------------------------------------------------------------------------------|--------------------|
| SETVIEWSTYLE<br><view></view> | Set whether the Media Browser displays content in a flat list or in folders. | • Flat<br>• Folder |

#### Examples

Display Media Browser content in folders. SETVIEWSTYLE Folder Result: #\*The view style is set to folder

# SIGNAGERESET

Set all items in the Signage Settings menu to the default values.

### Commands

| Command      | Description                                                        | Values |
|--------------|--------------------------------------------------------------------|--------|
| SIGNAGERESET | Sets all items in the Signage Settings menu to the default values. | _      |

#### Examples

```
Set all items in the Signage Settings menu to the default values.
SIGNAGERESET
Result:
#*All signage settings set to default values
```

### SOUNDRESET

Reset all sounds settings to the default.

#### Commands

| Command    | Description                       | Values |
|------------|-----------------------------------|--------|
| SOUNDRESET | Resets all sounds to the default. | _      |

### Examples

| Reset all sound settings to the default. |  |
|------------------------------------------|--|
| SOUNDRESET                               |  |

# **STANDBY**

Set the display panel to Standby mode.

| Command | Description                                                                                          | Values |
|---------|----------------------------------------------------------------------------------------------------|--------|
| STANDBY | Switches the display panel to Standby.<br>To wake the panel from standby, run the<br>Wakeup command. | _      |

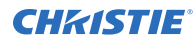

Put the display panel into standby mode. STANDBY

### **Related information**

WAKEUP (on page 61)

### **STARTFTI**

Start the first time installation wizard.

### Commands

| Command  | Description                                | Values |
|----------|--------------------------------------------|--------|
| STARTFTI | Starts the first time installation wizard. | _      |

### Examples

| Start the first time installation wizard. |  |  |
|-------------------------------------------|--|--|
| STARTFTI                                  |  |  |
| Result:                                   |  |  |
| #*FTI was initialising                    |  |  |
|                                           |  |  |

# **STEA**

Stop the emergency alarm.

#### Commands

| Command | Description               | Values |
|---------|---------------------------|--------|
| STEA    | Stop the emergency alarm. | _      |

| Stop the emergency alarm.       |
|---------------------------------|
| STEA                            |
| Result:                         |
| #Emergency Alarm is stopped !!! |
|                                 |

# STV

Set the display panel volume.

### Commands

| Command             | Description                   | Values   |
|---------------------|-------------------------------|----------|
| STV <value></value> | Set the display panel volume. | 0 to 100 |

### Examples

| Set the display panel volume to 55. |  |  |
|-------------------------------------|--|--|
| STV 55                              |  |  |
| Result:                             |  |  |
| #*Volume set level= 55              |  |  |

# **STWA**

Stop the wake alarm.

### Commands

| Command | Description           | Values |
|---------|-----------------------|--------|
| STWA    | Stops the wake alarm. | -      |

### Examples

| Stop the wake alarm.      |
|---------------------------|
| STWA                      |
| Result:                   |
| #*WakeupAlarm stopped !!! |
|                           |

# **SWOL**

Enable and disable the Wake on LAN feature.

| Command              | Description                                 | Values                                           |
|----------------------|---------------------------------------------|--------------------------------------------------|
| SWOL <value></value> | Enable and disable the Wake on LAN feature. | <ul><li>0 = Disable</li><li>1 = Enable</li></ul> |

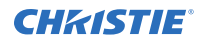

Disable the Wake on LAN feature.  $\ensuremath{\mathtt{SWOL}}$  0

# TIME

Display the current date and time.

#### Commands

| Command | Description                        | Values |
|---------|------------------------------------|--------|
| TIME    | Display the current date and time. | _      |

### Examples

| Display the current date and time. |  |
|------------------------------------|--|
| TIME                               |  |

### UNP

Send a message

### Commands

| Command                 | Description     | Values                                                     |
|-------------------------|-----------------|------------------------------------------------------------|
| UNP <message></message> | Send a message. | Message content should be formatted as "word1+word2+word3" |

| Send message with the text "This is a message." |  |  |
|-------------------------------------------------|--|--|
| UNP "This+is+a+message."                        |  |  |
| Result:                                         |  |  |
| #*Message Sent in SUCCESS !!!                   |  |  |

# VOLUMEDOWN

Turn down the volume.

### Commands

| Command    | Description                                                       | Values |
|------------|-------------------------------------------------------------------|--------|
| VOLUMEDOWN | Decreases the volume by one, until the minimum volume is reached. | _      |

### Examples

| Turn down the volume. |       |    |           |    |                 |  |  |
|-----------------------|-------|----|-----------|----|-----------------|--|--|
| VOLUMEDOWN            |       |    |           |    |                 |  |  |
| Result:               |       |    |           |    |                 |  |  |
| #*volume              | LEVEL | is | decreased | to | <level></level> |  |  |

### VOLUMEUP

Turn up the volume.

#### Commands

| Command  | Description                                                       | Values |
|----------|-------------------------------------------------------------------|--------|
| VOLUMEUP | Increases the volume by one, until the maximum volume is reached. | —      |

| Turn up the volume.                                       |
|-----------------------------------------------------------|
| VOLUMEUP                                                  |
| Result:                                                   |
| <pre>#*volume LEVEL is increased to <level></level></pre> |

# **VPOS**

Set the vertical position.

### Commands

| Command              | Description                                                   | Values    |
|----------------------|---------------------------------------------------------------|-----------|
| VPOS <value></value> | Sets the vertical position of the image on the display panel. | -25 to 25 |

### Examples

```
Set the vertical position to -10.
VPOS -10
Result:
#*set horizontal position to -10
```

### WAKEUP

Wake the display panel from standby.

This command requires that the terminal program be set to baud rate 38400.

#### Commands

| Command | Description              | Values |
|---------|--------------------------|--------|
| WAKEUP  | Wakes the display panel. | _      |

### Examples

| Wake the display panel. |  |
|-------------------------|--|
| WAKEUP                  |  |

#### **Related information**

STANDBY (on page 56)

#### Corporate offices

Christie Digital Systems USA, Inc. Cypress ph: 714 236 8610

Christie Digital Systems Canada Inc. Kitchener ph: 519 744 8005

#### Worldwide offices

| Australia<br>ph: +61 (0) 7 3624 4888     | Germany<br>ph: +49 2161 664540      |
|------------------------------------------|-------------------------------------|
| Brazil<br>ph: +55 (11) 2548 4753         | India<br>ph: +91 (080) 6708 9999    |
| China (Beijing)<br>ph: +86 10 6561 0240  | Japan (Tokyo)<br>ph: 81 3 3599 7481 |
| China (Shanghai)<br>ph: +86 21 6278 7708 | Korea (Seoul)<br>ph: +82 2 702 1601 |
| France<br>ph: +33 (0) 1 41 21 44 04      | Mexico<br>ph: +52 55 4744 1790      |
|                                          |                                     |

Republic of South Africa ph: +27 (0)11 510 0094

**Russian Federation** and Eastern Europe ph: +36 (0) 1 47 48 100

Singapore ph: +65 6877 8737

Spain . ph: +34 91 633 9990

United Arab Emirates ph: +971 4 3206688

United Kingdom ph: +44 (0) 118 977 8000

United States (Arizona) ph: 602 943 5700

United States (New York) ph: 646 779 2014

Independant sales consultant offices

Italy ph: +39 (0) 2 9902 1161

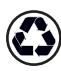

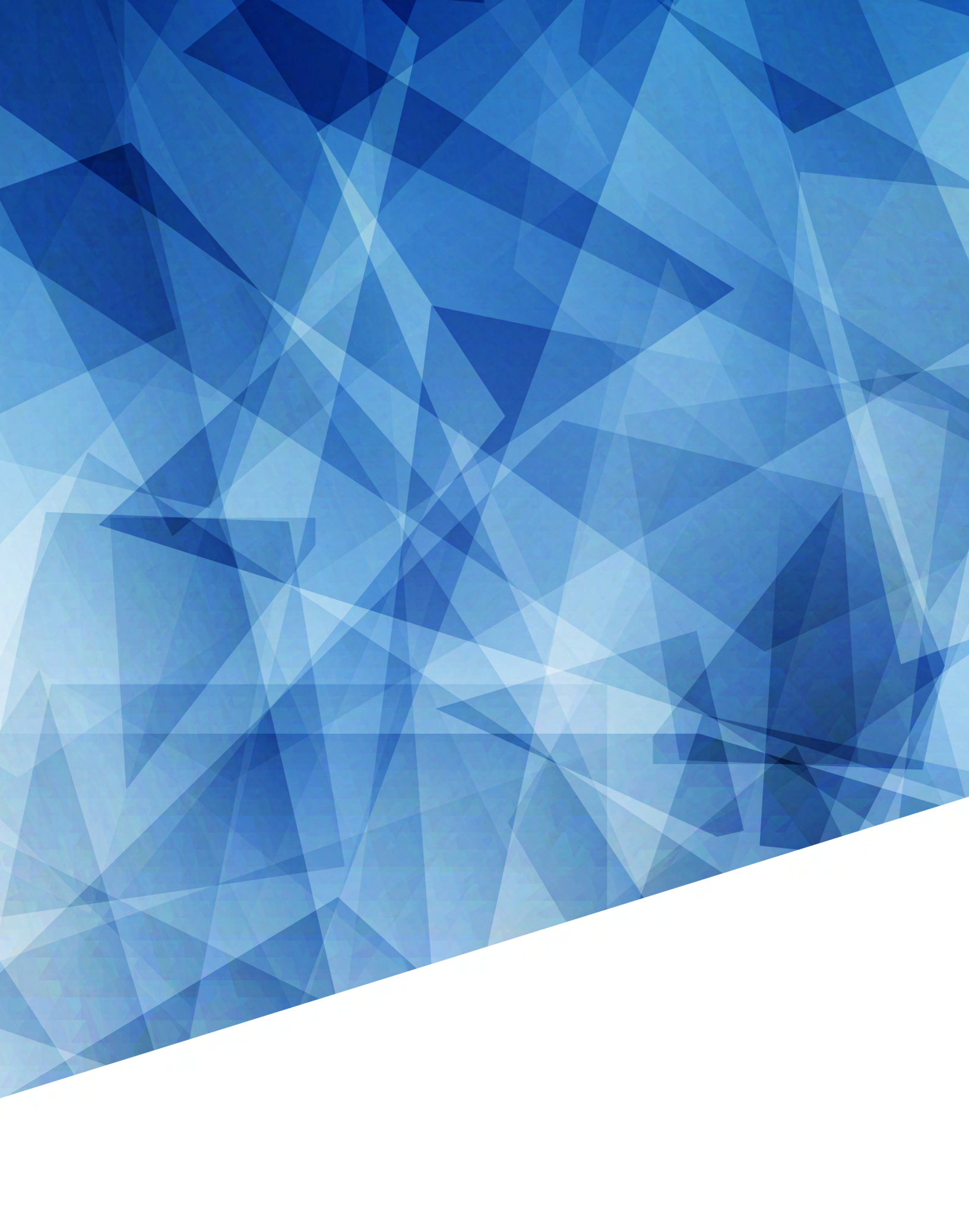